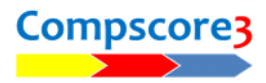

Deal file suffix tx

Cancel

Close

## UPLOADING RESULTS TO YOUR BRIDGE AUSTRALIA WEB SITE

If you have an Altosoft or Bridge Australia web site, Compscore3 can upload results with just a few clicks.

🖳 Options

My Details General Bridgemate Options Session Setup Defaults

ndicapping b Site Resu

ver Options - General ver Options - Reporting ver Options - Quick Pos ver Options - Misc

## Setting up

Firstly, you need to set up the option under Setup Options | Web Site Results Upload.

From the first dropdown, choose Altosoft club site.

For domain name, enter your full domain name, including the leading https:// characters. Do not include "www".

The next two options relate to deal files that are to be

also uploaded. Note that these are not necessary if you always load the deal file into the session. You can tell if the deal file was successfully loaded by checking if there is a Show Deal button on the Results tab (see pic).

Then click Apply.

| e deal file fillo the session. Fou call tell fi |                                                                |       |          |            |           |        |  |  |
|-------------------------------------------------|----------------------------------------------------------------|-------|----------|------------|-----------|--------|--|--|
| <del></del> :                                   | 🖶 Session Management - Tuesday Morning - Section A (25-Apr-23) |       |          |            |           |        |  |  |
|                                                 | 🚺 Setup 🦯 Re                                                   |       |          | Results    | 🕌 Names 🧃 |        |  |  |
|                                                 | Board                                                          | Board | 11 -     | - I D Show |           | w Deal |  |  |
|                                                 | NS                                                             | EW    | Contract | Declarer   | Tricks    | Scor   |  |  |
|                                                 | 1                                                              | 1     | 2NT      | South      | 7         |        |  |  |
|                                                 | 2                                                              | 5     | 2S       | North      | 10        | 170    |  |  |
|                                                 | 3                                                              | 7     | 35       | North      | 8         |        |  |  |

ок

Web S

ned upload process (auto-proc Make PDF of hand record during Quick Finalise (if available)

Show warning on main screen when CSV files are ready for upload Make PBNs (can be downloaded by players)

Bridge Australia state

https://misc.bridgeaustralia.org

Type of web site Altosoft club site This assumes you have a web site managed by Altosoft

Additional deal file path

Use stre

## **Uploading Session Results**

After the session has been scored and results printed, click the Web Export button on the Reports / Web tab of the Session. This will create the results CSV file ready for uploading. (If you use the Quick Finalise button at the end of the session, this will automatically make the web site files.)

Finish off any other sections, and then you are ready to upload the results to your web site.

One the main Compscore3 form is an Upload button. Click this button to open the Upload form, then click Upload to Web Site to send the file to the cloud.

If you have chosen the streamlines option (under Web Results Upload) you will be prompted to click OK and the results page of the web site will be displayed. If you didn't choose the streamlined option, you will need to click each uploaded file in the list to process it.

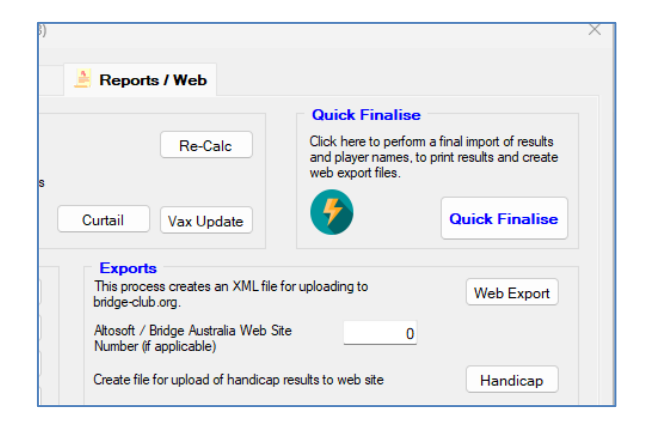

| 🖳 Upload                                                                                                    |                             | ×     |
|----------------------------------------------------------------------------------------------------|-----------------------------|-------|
| Upload Results to                                                                                                    | Altosoft / Bridge Australia |       |
| Destination https://misc.bridgeaustralia.org                                                                                                    |                             |       |
| Results files to upload (3)                                                                                                    | Deal files to upload (2)    |       |
| -1 Saturday Aftemoon - Section A (13-Aug-22).csv<br>-1 Saturday Aftemoon - Section A (25-Feb-23).csv<br>-1 Thursday Aftermoon - Section A (25-Aug-22).csv | nbc383.bt<br>nbc391.bt      | •     |
|                                                                                                    | v                           | v     |
|                                                                                                    | Upload to Web Site          | Close |